tor patients

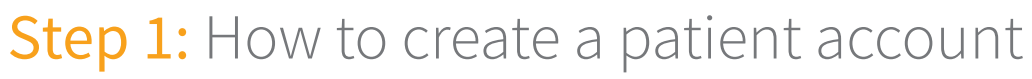

You will receive an e-mail from your nurse/doctor with the title "**Your healthcare professional invites you to join diasend**<sup>®</sup>". Click on the link in this e-mail that says Click here to get started and follow the steps below. If you haven't received an e-mail, you can create an account at www.diasend.com by clicking the "**Register here**" button.

diase

by glooko

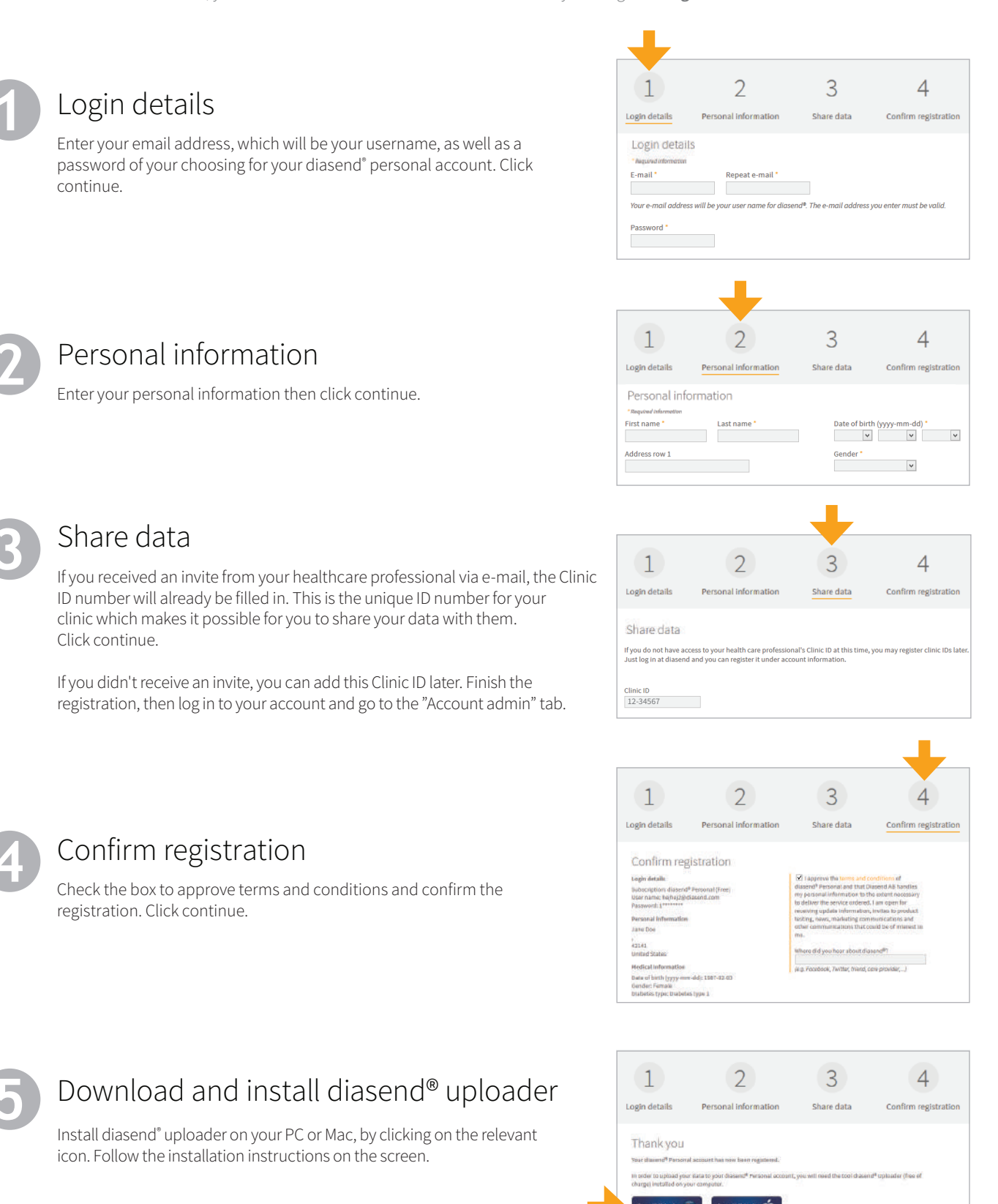

## Need support? Contact AMSL Diabetes on 1300 851 056 or at diabetes@amsl.com.au

## Step 2: How to start uploading data to diasend®

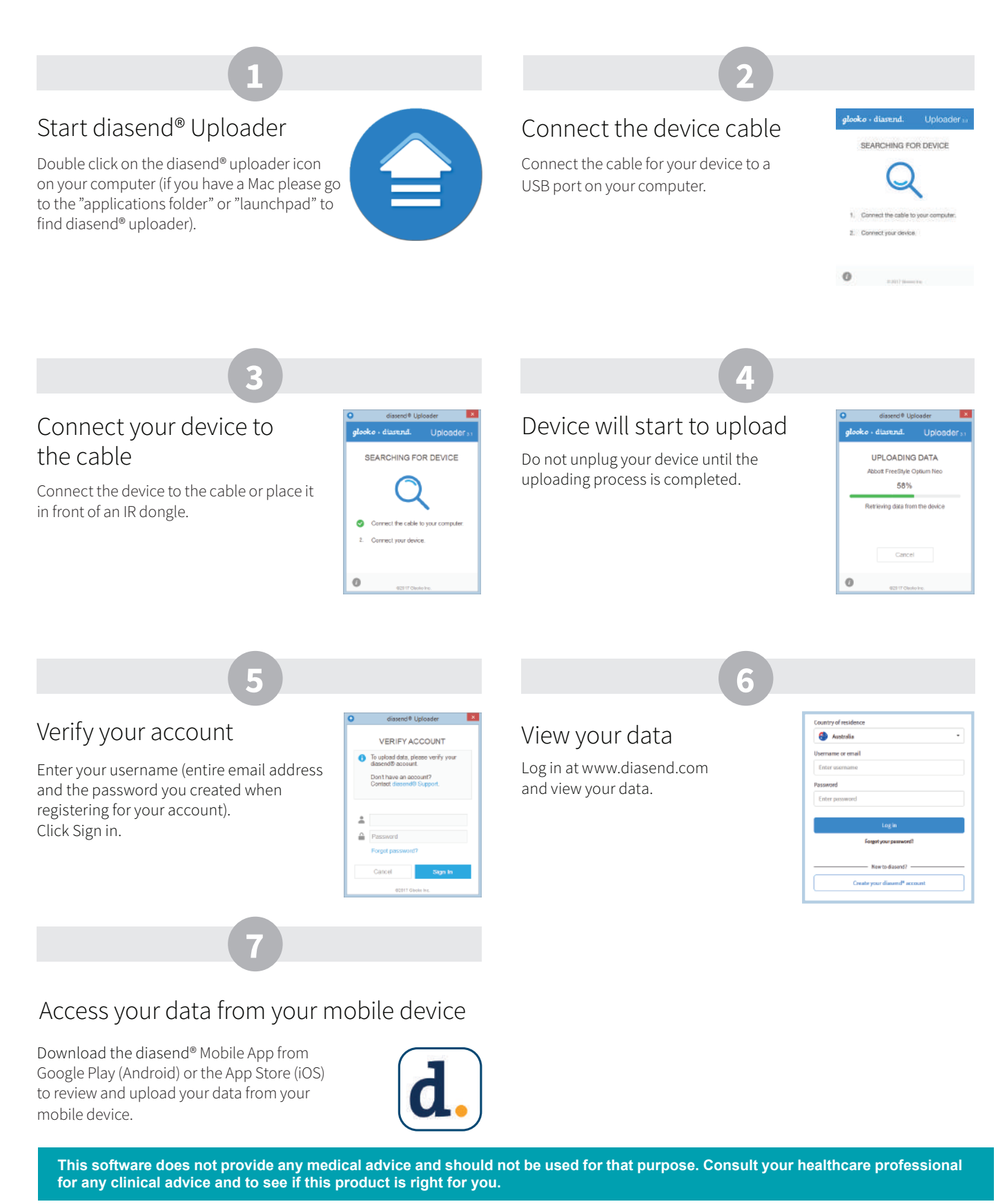

For more information on diasend by Glooko please contact us on **1300 851 056** or at **diabetes@amsl.com.au** 

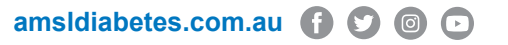

To contact Glooko directly, visit glooko.com/int or email support@diasend.com. PR-100-362 March 2020

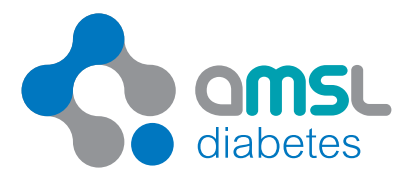

diaser

by glooko